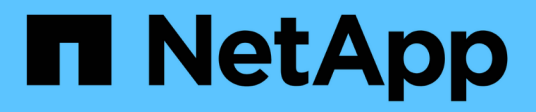

## Controller

Install and maintain

NetApp April 19, 2024

This PDF was generated from https://docs.netapp.com/us-en/ontap-systems/asa150/controller-replaceoverview.html on April 19, 2024. Always check docs.netapp.com for the latest.

# **Table of Contents**

| Controller                                             | 1  |
|--------------------------------------------------------|----|
| Overview of controller replacement - ASA A150          | 1  |
| Shut down the impaired controller - ASA A150           | 1  |
| Replace the controller - ASA A150                      | 2  |
| Restore and verify the system configuration - ASA A150 |    |
| Recable the system and reassign disks - ASA A150       | 13 |
| Complete system restoration - ASA A150                 |    |

# Controller

## **Overview of controller replacement - ASA A150**

You must review the prerequisites for the replacement procedure and select the correct one for your version of the ONTAP operating system.

- All drive shelves must be working properly.
- If your system is in an HA pair, the healthy controller must be able to take over the controller that is being replaced (referred to in this procedure as the "impaired controller").
- If your system is in a MetroCluster configuration, you must review the section Choosing the correct recovery procedure to determine whether you should use this procedure.

If this is the procedure you should use, note that the controller replacement procedure for a controller in a four or eight node MetroCluster configuration is the same as that in an HA pair. No MetroCluster-specific steps are required because the failure is restricted to an HA pair and storage failover commands can be used to provide nondisruptive operation during the replacement.

• This procedure includes steps for automatically or manually reassigning drives to the *replacement* controller, depending on your system's configuration.

You should perform the drive reassignment as directed in the procedure.

- You must replace the failed component with a replacement FRU component you received from your provider.
- You must be replacing a controller module with a controller module of the same model type. You cannot upgrade your system by just replacing the controller module.
- You cannot change any drives or drive shelves as part of this procedure.
- In this procedure, the boot device is moved from the impaired controller to the *replacement* controller so that the *replacement* controller will boot up in the same version of ONTAP as the old controller module.
- It is important that you apply the commands in these steps on the correct systems:
  - The impaired controller is the controller that is being replaced.
  - The replacement controller is the new controller that is replacing the impaired controller.
  - The *healthy* controller is the surviving controller.
- You must always capture the controller's console output to a text file.

This provides you a record of the procedure so that you can troubleshoot any issues that you might encounter during the replacement process.

## Shut down the impaired controller - ASA A150

To shut down the impaired controller, you must determine the status of the controller and, if necessary, take over the controller so that the healthy controller continues to serve data from the impaired controller storage.

#### About this task

• If you have a SAN system, you must have checked event messages (cluster kernel-service show) for impaired controller SCSI blade. The cluster kernel-service show command displays the node name, quorum status of that node, availability status of that node, and operational status of that node.

Each SCSI-blade process should be in quorum with the other nodes in the cluster. Any issues must be resolved before you proceed with the replacement.

• If you have a cluster with more than two nodes, it must be in quorum. If the cluster is not in quorum or a healthy controller shows false for eligibility and health, you must correct the issue before shutting down the impaired controller; see Synchronize a node with the cluster.

#### Steps

 If AutoSupport is enabled, suppress automatic case creation by invoking an AutoSupport message: system node autosupport invoke -node \* -type all -message MAINT=number\_of\_hours\_downh

The following AutoSupport message suppresses automatic case creation for two hours: cluster1:> system node autosupport invoke -node \* -type all -message MAINT=2h

2. Disable automatic giveback from the console of the healthy controller: storage failover modify -node local -auto-giveback false

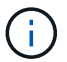

When you see *Do you want to disable auto-giveback?*, enter y.

3. Take the impaired controller to the LOADER prompt:

| If the impaired controller is displaying | Then                                                                                                    |
|------------------------------------------|----------------------------------------------------------------------------------------------------|
| The LOADER prompt                        | Go to the next step.                                                                                                    |
| Waiting for giveback                     | Press Ctrl-C, and then respond $\underline{y}$ when prompted.                                                                                                    |
| System prompt or password prompt         | Take over or halt the impaired controller from the healthy controller:<br>storage failover takeover -ofnode<br>impaired_node_name<br>When the impaired controller shows Waiting for giveback, press<br>Ctrl-C, and then respond y. |

## **Replace the controller - ASA A150**

To replace the controller module hardware, you must remove the impaired controller, move FRU components to the replacement controller module, install the replacement controller module in the chassis, and then boot the system to Maintenance mode.

### Step 1: Remove controller module

To replace the controller module, you must first remove the old controller module from the chassis.

- 1. If you are not already grounded, properly ground yourself.
- Loosen the hook and loop strap binding the cables to the cable management device, and then unplug the system cables and SFPs (if needed) from the controller module, keeping track of where the cables were connected.

Leave the cables in the cable management device so that when you reinstall the cable management device, the cables are organized.

3. Remove and set aside the cable management devices from the left and right sides of the controller module.

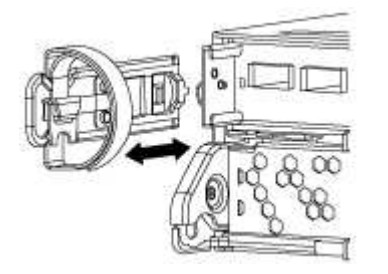

- 4. If you left the SFP modules in the system after removing the cables, move them to the new controller module.
- 5. Squeeze the latch on the cam handle until it releases, open the cam handle fully to release the controller module from the midplane, and then, using two hands, pull the controller module out of the chassis.

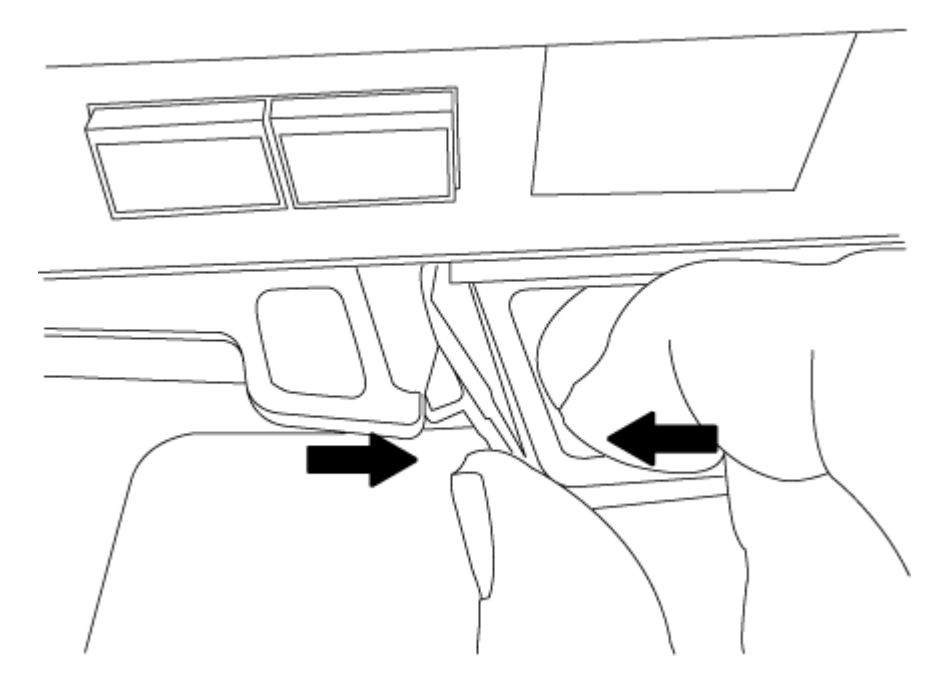

- 6. Turn the controller module over and place it on a flat, stable surface.
- 7. Open the cover by sliding in the blue tabs to release the cover, and then swing the cover up and open.

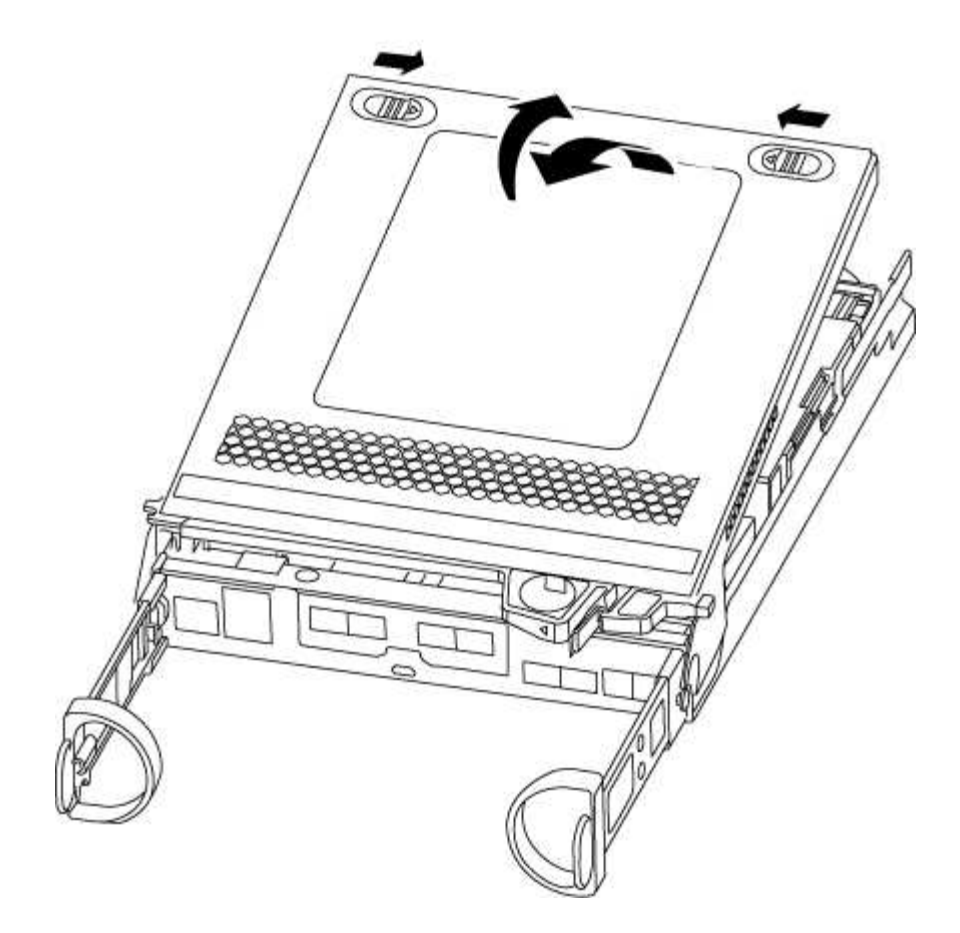

### Step 2: Move the NVMEM battery

To move the NVMEM battery from the old controller module to the new controller module, you must perform a specific sequence of steps.

- 1. Check the NVMEM LED:
  - If your system is in an HA configuration, go to the next step.
  - If your system is in a stand-alone configuration, cleanly shut down the controller module, and then check the NVRAM LED identified by the NV icon.

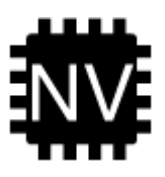

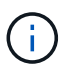

The NVRAM LED blinks while destaging contents to the flash memory when you halt the system. After the destage is complete, the LED turns off.

- If power is lost without a clean shutdown, the NVMEM LED flashes until the destage is complete, and then the LED turns off.
- If the LED is on and power is on, unwritten data is stored on NVMEM.

This typically occurs during an uncontrolled shutdown after ONTAP has successfully booted.

2. Locate the NVMEM battery in the controller module.

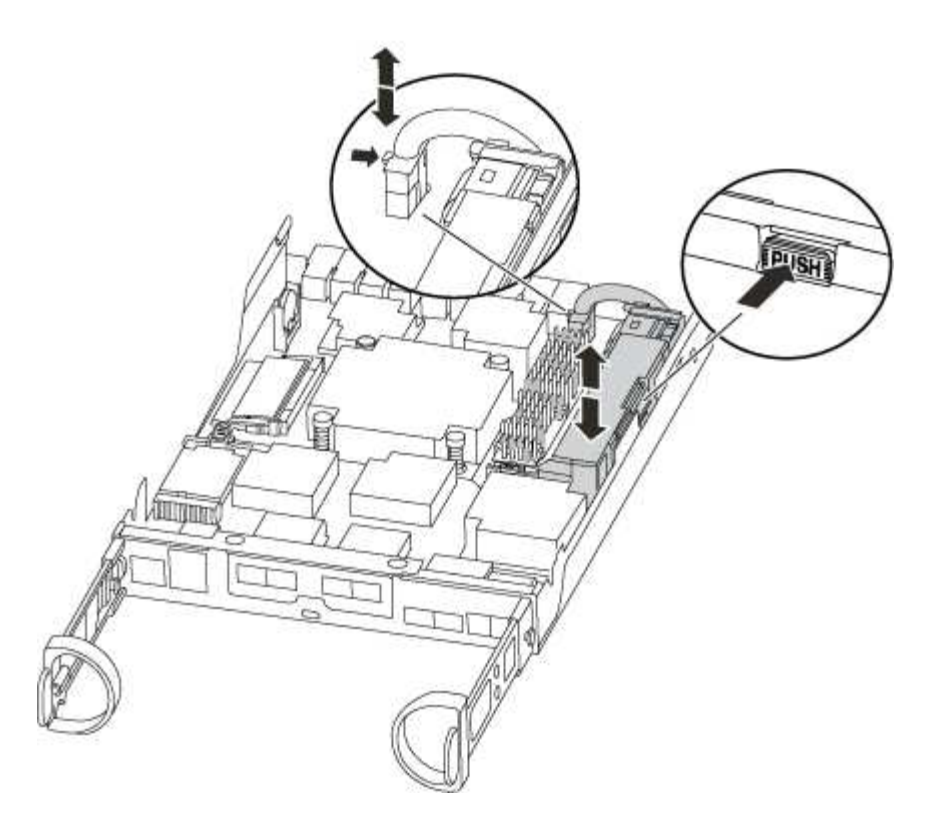

- 3. Locate the battery plug and squeeze the clip on the face of the battery plug to release the plug from the socket, and then unplug the battery cable from the socket.
- 4. Grasp the battery and press the blue locking tab marked PUSH, and then lift the battery out of the holder and controller module.
- 5. Move the battery to the replacement controller module.
- 6. Loop the battery cable around the cable channel on the side of the battery holder.
- 7. Position the battery pack by aligning the battery holder key ribs to the "V" notches on the sheet metal side wall.
- 8. Slide the battery pack down along the sheet metal side wall until the support tabs on the side wall hook into the slots on the battery pack, and the battery pack latch engages and clicks into the opening on the side wall.

## Step 3: Move the boot media

You must locate the boot media and follow the directions to remove it from the old controller module and insert it in the new controller module.

1. Locate the boot media using the following illustration or the FRU map on the controller module:

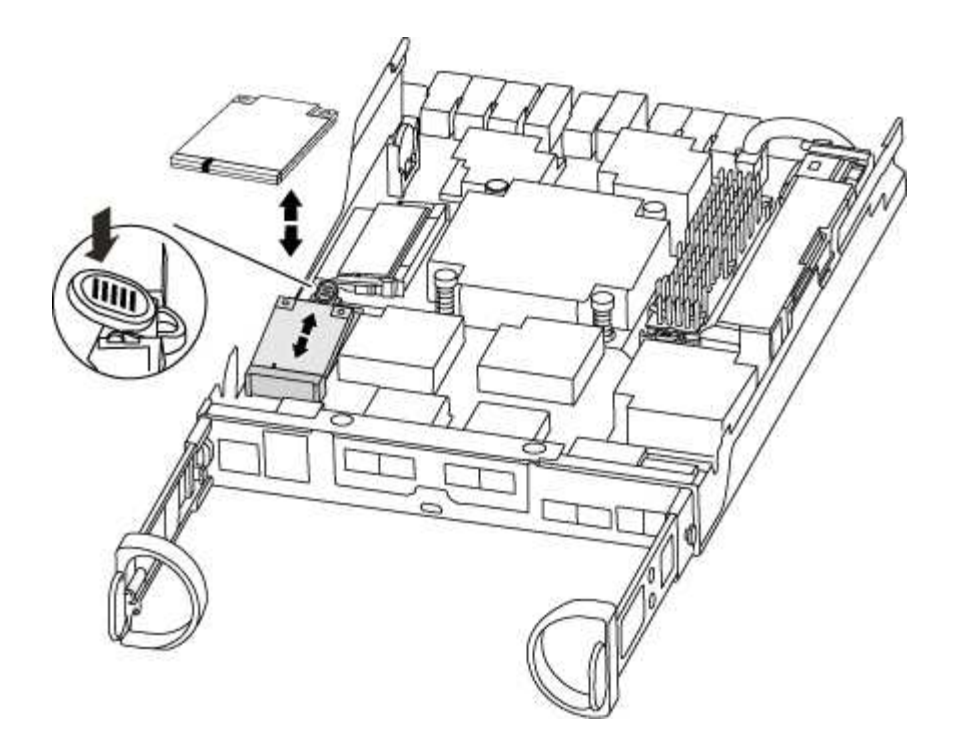

2. Press the blue button on the boot media housing to release the boot media from its housing, and then gently pull it straight out of the boot media socket.

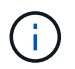

Do not twist or pull the boot media straight up, because this could damage the socket or the boot media.

- 3. Move the boot media to the new controller module, align the edges of the boot media with the socket housing, and then gently push it into the socket.
- 4. Check the boot media to make sure that it is seated squarely and completely in the socket.

If necessary, remove the boot media and reseat it into the socket.

5. Push the boot media down to engage the locking button on the boot media housing.

#### Step 4: Move the DIMMs

To move the DIMMs, you must follow the directions to locate and move them from the old controller module into the replacement controller module.

You must have the new controller module ready so that you can move the DIMMs directly from the impaired controller module to the corresponding slots in the replacement controller module.

- 1. Locate the DIMMs on your controller module.
- 2. Note the orientation of the DIMM in the socket so that you can insert the DIMM in the replacement controller module in the proper orientation.
- 3. Eject the DIMM from its slot by slowly pushing apart the two DIMM ejector tabs on either side of the DIMM, and then slide the DIMM out of the slot.

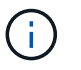

Carefully hold the DIMM by the edges to avoid pressure on the components on the DIMM circuit board.

The number and placement of system DIMMs depends on the model of your system.

The following illustration shows the location of system DIMMs:

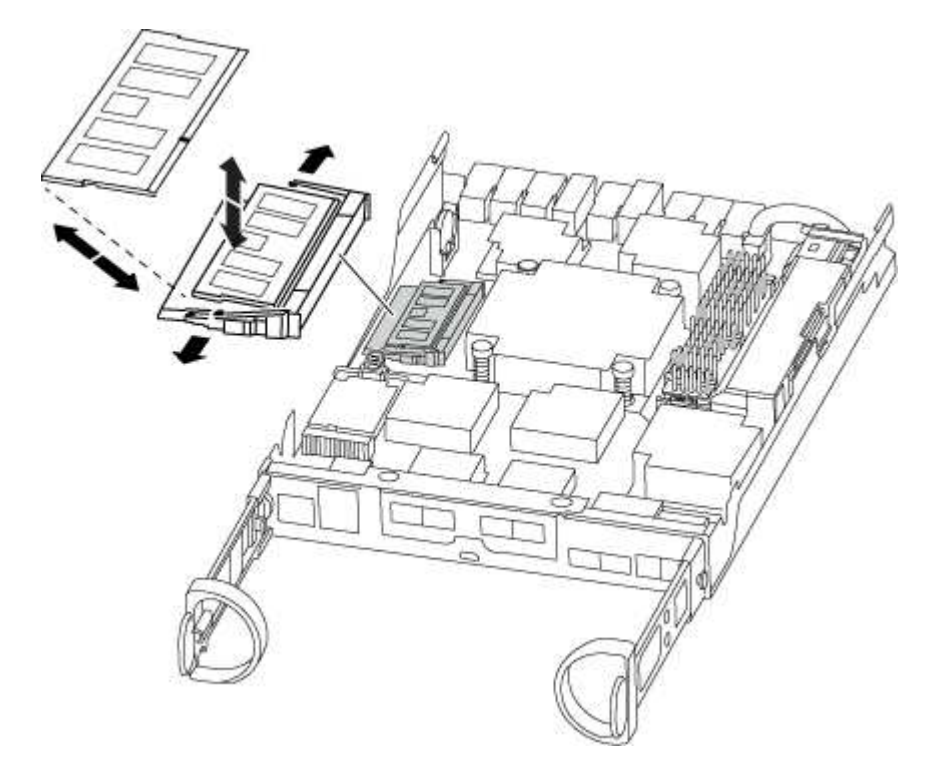

- 4. Repeat these steps to remove additional DIMMs as needed.
- 5. Verify that the NVMEM battery is not plugged into the new controller module.
- 6. Locate the slot where you are installing the DIMM.
- 7. Make sure that the DIMM ejector tabs on the connector are in the open position, and then insert the DIMM squarely into the slot.

The DIMM fits tightly in the slot, but should go in easily. If not, realign the DIMM with the slot and reinsert it.

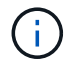

Visually inspect the DIMM to verify that it is evenly aligned and fully inserted into the slot.

- 8. Repeat these steps for the remaining DIMMs.
- 9. Locate the NVMEM battery plug socket, and then squeeze the clip on the face of the battery cable plug to insert it into the socket.

Make sure that the plug locks down onto the controller module.

### Step 5: Move a caching module, if present

If your AFF A220 or FAS2700 system has a caching module, you need to move the caching module from the old controller module to the replacement controller module. The caching module is referred to as the "M.2 PCIe card" on the controller module label.

You must have the new controller module ready so that you can move the caching module directly from the old controller module to the corresponding slot in the new one. All other components in the storage system must be functioning properly; if not, you must contact technical support.

- 1. Locate the caching module at the rear of the controller module and remove it.
  - a. Press the release tab.
  - b. Remove the heatsink.

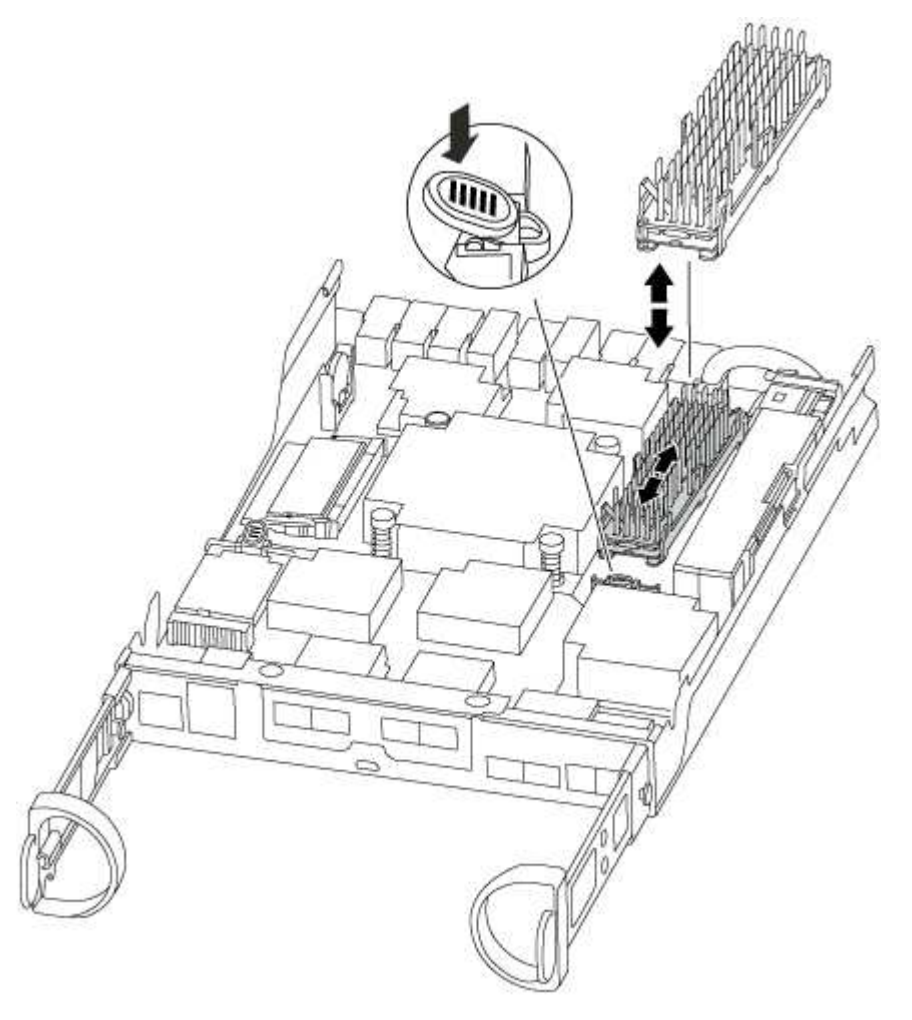

- 2. Gently pull the caching module straight out of the housing.
- 3. Move the caching module to the new controller module, and then align the edges of the caching module with the socket housing and gently push it into the socket.
- 4. Verify that the caching module is seated squarely and completely in the socket.

If necessary, remove the caching module and reseat it into the socket.

- 5. Reseat and push the heatsink down to engage the locking button on the caching module housing.
- 6. Close the controller module cover, as needed.

## Step 6: Install the controller

After you install the components from the old controller module into the new controller module, you must install the new controller module into the system chassis and boot the operating system.

For HA pairs with two controller modules in the same chassis, the sequence in which you install the controller module is especially important because it attempts to reboot as soon as you completely seat it in the chassis.

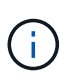

The system might update system firmware when it boots. Do not abort this process. The procedure requires you to interrupt the boot process, which you can typically do at any time after prompted to do so. However, if the system updates the system firmware when it boots, you must wait until after the update is complete before interrupting the boot process.

- 1. If you are not already grounded, properly ground yourself.
- 2. If you have not already done so, replace the cover on the controller module.
- 3. Align the end of the controller module with the opening in the chassis, and then gently push the controller module halfway into the system.

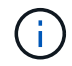

Do not completely insert the controller module in the chassis until instructed to do so.

4. Cable the management and console ports only, so that you can access the system to perform the tasks in the following sections.

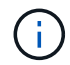

You will connect the rest of the cables to the controller module later in this procedure.

5. Complete the reinstallation of the controller module:

| If your system is in | Then perform these steps                                                                                                    |                                                                                                    |  |
|----------------------|----------------------------------------------------------------------------------------------------|----------------------------------------------------------------------------------------------------|--|
| An HA pair           | <ul><li>The controller module begins to boot as soon as it is fully seated in the chassis. Be prepared to interrupt the boot process.</li><li>a. With the cam handle in the open position, firmly push the controller module in until it meets the midplane and is fully seated, and then close the cam handle to the locked position.</li></ul> |                                                                                                    |  |
|                      |                                                                                                    |                                                                                                    |  |
|                      | (j)                                                                                                    | Do not use excessive force when sliding the controller module into the chassis; you might damage the connectors.                                                                                                    |  |
|                      | The contr<br>chassis.                                                                                                    | oller begins to boot as soon as it is seated in the                                                                                                    |  |
|                      | <li>b. If you have not already done so, reinstall the cable manage<br/>device.</li>                                                                                                    |                                                                                                    |  |
|                      | <ul><li>c. Bind the cables to the cable management device with the hoc and loop strap.</li><li>d. Interrupt the boot process <b>only</b> after determining the correct timing:</li></ul>                                                                                                    |                                                                                                    |  |
|                      |                                                                                                    |                                                                                                    |  |
|                      | You must look for an Automatic firmware update console<br>message. If the update message appears, do not press Ctrl-<br>to interrupt the boot process until after you see a message<br>confirming that the update is complete.<br>Only press Ctrl-C when you see the message Press Ctrl<br>for Boot Menu.                                        |                                                                                                    |  |
|                      |                                                                                                    |                                                                                                    |  |
|                      | i                                                                                                    | If the firmware update is aborted, the boot process<br>exits to the LOADER prompt. You must run the<br>update_flash command and then exit LOADER and<br>boot to Maintenance mode by pressing Ctrl-C<br>when you see Starting AUTOBOOT press Ctrl-C to<br>abort. |  |
|                      | lf you mis<br>enter hal<br>press Ctr<br>mode.                                                                                                    | s the prompt and the controller module boots to ONTAP,<br>at, and then at the LOADER prompt enter boot_ontap,<br>c1-C when prompted, and then boot to Maintenance                                                                                               |  |
|                      | e. Select the option to boot to Maintenance mode from the display menu.                                                                                                    |                                                                                                    |  |

| If your system is in…       | Then perform these steps                                                                                                    |                                                                        |  |
|-----------------------------|----------------------------------------------------------------------------------------------------|------------------------------------------------------------------------|--|
| A stand-alone configuration | a. With the cam handle in the open position, firmly push the controller module in until it meets the midplane and is fully se and then close the cam handle to the locked position.                    |                                                                        |  |
|                             | <ul> <li>Do not use excessive force when slidi</li> <li>controller module into the chassis to a damaging the connectors.</li> </ul>                                                                    | ng the<br>ivoid                                                        |  |
|                             | <ul> <li>b. If you have not already done so, reinstall the cable<br/>device.</li> </ul>                                                                                                    | e management                                                           |  |
|                             | <li>c. Bind the cables to the cable management device<br/>and loop strap.</li>                                                                                                    | with the hook                                                          |  |
|                             | d. Reconnect the power cables to the power supplies<br>power sources, and then turn on the power to star<br>process.                                                                                   | s and to the<br>t the boot                                             |  |
|                             | e. Interrupt the boot process <b>only</b> after determining the correct timing:                                                                                                    |                                                                        |  |
|                             | You must look for an Automatic firmware update c<br>message. If the update message appears, do not<br>to interrupt the boot process until after you see a r<br>confirming that the update is complete. | onsole<br>press Ctrl-C<br>nessage                                      |  |
|                             | <b>Only press</b> Ctrl-C <b>after you see the</b> Press Ctr<br>Menu <b>message</b> .                                                                                                    | l-C for Boot                                                           |  |
|                             | (i) If the firmware update is aborted, the exits to the LOADER prompt. You must update_flash command and then exit boot to Maintenance mode by pressin when you see Starting AUTOBOOT prabort.         | boot process<br>st run the<br>LOADER and<br>g Ctrl-C<br>ress Ctrl-C to |  |
|                             | If you miss the prompt and the controller module be<br>enter halt, and then at the LOADER prompt enter<br>press Ctrl-C when prompted, and then boot to M<br>mode.                                      | ooots to ONTAP,<br>∦r boot_ontap,<br>∕laintenance                      |  |
|                             | f. From the boot menu, select the option for Mainten                                                                                                    | ance mode.                                                             |  |

Important: During the boot process, you might see the following prompts:

- $\,\circ\,$  A prompt warning of a system ID mismatch and asking to override the system ID.
- A prompt warning that when entering Maintenance mode in an HA configuration you must ensure that the healthy controller remains down. You can safely respond <sub>Y</sub> to these prompts.

## Restore and verify the system configuration - ASA A150

After completing the hardware replacement and booting to Maintenance mode, you verify the low-level system configuration of the replacement controller and reconfigure system settings as necessary.

### Step 1: Set and verify system time after replacing the controller

You should check the time and date on the replacement controller module against the healthy controller module in an HA pair, or against a reliable time server in a stand-alone configuration. If the time and date do not match, you must reset them on the replacement controller module to prevent possible outages on clients due to time differences.

#### About this task

It is important that you apply the commands in the steps on the correct systems:

- The *replacement* node is the new node that replaced the impaired node as part of this procedure.
- The *healthy* node is the HA partner of the *replacement* node.

#### Steps

- 1. If the *replacement* node is not at the LOADER prompt, halt the system to the LOADER prompt.
- 2. On the *healthy* node, check the system time: cluster date show

The date and time are based on the configured timezone.

3. At the LOADER prompt, check the date and time on the replacement node: show date

The date and time are given in GMT.

- 4. If necessary, set the date in GMT on the replacement node: set date mm/dd/yyyy
- 5. If necessary, set the time in GMT on the replacement node: set time hh:mm:ss
- 6. At the LOADER prompt, confirm the date and time on the replacement node: show date

The date and time are given in GMT.

## Step 2: Verify and set the HA state of the controller module

You must verify the HA state of the controller module and, if necessary, update the state to match your system configuration.

1. In Maintenance mode from the new controller module, verify that all components display the same HA state: ha-config show

The HA state should be the same for all components.

- 2. If the displayed system state for the chassis does not match your system configuration:
  - a. Set the HA state for the chassis: ha-config modify chassis HA-state

The value for HA-state can be one of the following:

- ∎ ha
- mcc
- mcc-2n
- mccip
- non-ha
- b. Confirm that the setting has changed: ha-config show

## Recable the system and reassign disks - ASA A150

To complete the replacement procedure and restore your system to full operation, you must recable the storage, confirm disk reassignment, restore the NetApp Storage Encryption configuration (if necessary), and install licenses for the new controller. You must complete a series of tasks before restoring your system to full operation.

## Step 1: Recable the system

Recable the controller module's storage and network connections.

#### Steps

- 1. Recable the system.
- 2. Verify that the cabling is correct by using Active IQ Config Advisor.
  - a. Download and install Config Advisor.
  - b. Enter the information for the target system, and then click Collect Data.
  - c. Click the Cabling tab, and then examine the output. Make sure that all disk shelves are displayed and all disks appear in the output, correcting any cabling issues you find.
  - d. Check other cabling by clicking the appropriate tab, and then examining the output from Config Advisor.

## Step 2: Reassign disks

If the storage system is in an HA pair, the system ID of the new controller module is automatically assigned to the disks when the giveback occurs at the end of the procedure. In a stand-alone system, you must manually reassign the ID to the disks.

You must use the correct procedure for your configuration:

| Controller redundancy               | Then use this procedure                                                                          |  |  |
|-------------------------------------|--------------------------------------------------------------------------------------------------|--|--|
| HA pair                             | Option 1: Verify the system ID change on an HA system                                            |  |  |
| Stand-alone                         | Option 2: Manually reassign the system ID on a stand-alone system in ONTAP                       |  |  |
| Two-node MetroCluster configuration | Option 3: Manually reassign the system ID on systems in a two-node<br>MetroCluster configuration |  |  |

#### Option 1: Verify the system ID change on an HA system

You must confirm the system ID change when you boot the *replacement* controller and then verify that the change was implemented.

This procedure applies only to systems running ONTAP in an HA pair.

- 1. If the *replacement* controller is in Maintenance mode (showing the \*> prompt, exit Maintenance mode and go to the LOADER prompt: halt
- 2. From the LOADER prompt on the *replacement* controller, boot the controller, entering y if you are prompted to override the system ID due to a system ID mismatch:boot ontap
- 3. Wait until the Waiting for giveback... message is displayed on the *replacement* controller console and then, from the healthy controller, verify that the new partner system ID has been automatically assigned: storage failover show

In the command output, you should see a message that the system ID has changed on the impaired controller, showing the correct old and new IDs. In the following example, node2 has undergone replacement and has a new system ID of 151759706.

| nodel> `storage failover show`<br>Takeover   |                 |           |                      |
|----------------------------------------------|-----------------|-----------|----------------------|
| Node                                         | Partner         | Possible  | State Description    |
|                                              |                 |           |                      |
| node1<br>partner (Old:                       | node2           | <br>false | System ID changed on |
| -                                            |                 |           | 151759755, New:      |
| 151759706), In ta<br>node2<br>(HA mailboxes) | keover<br>nodel | -         | Waiting for giveback |

- 4. From the healthy controller, verify that any coredumps are saved:
  - a. Change to the advanced privilege level: set -privilege advanced

You can respond Y when prompted to continue into advanced mode. The advanced mode prompt appears (\*>).

- b. Save any coredumps: system node run -node local-node-name partner savecore
- c. Wait for the `savecore`command to complete before issuing the giveback.

You can enter the following command to monitor the progress of the savecore command: system node run -node *local-node-name* partner savecore -s

- d. Return to the admin privilege level: set -privilege admin
- 5. If your storage system has Storage or Volume Encryption configured, you must restore Storage or Volume Encryption functionality by using one of the following procedures, depending on whether you are using onboard or external key management:

- Restore onboard key management encryption keys
- Restore external key management encryption keys
- 6. Give back the controller:
  - a. From the healthy controller, give back the replaced controller's storage: storage failover giveback -ofnode replacement\_node\_name

The *replacement* controller takes back its storage and completes booting.

If you are prompted to override the system ID due to a system ID mismatch, you should enter y.

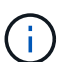

If the giveback is vetoed, you can consider overriding the vetoes.

Find the High-Availability Configuration content for your version of ONTAP 9

b. After the giveback has been completed, confirm that the HA pair is healthy and that takeover is possible: storage failover show

The output from the storage failover show command should not include the System ID changed on partner message.

7. Verify that the disks were assigned correctly: storage disk show -ownership

The disks belonging to the *replacement* controller should show the new system ID. In the following example, the disks owned by node1 now show the new system ID, 1873775277:

#### Option 2: Manually reassign the system ID on a stand-alone system in ONTAP

In a stand-alone system, you must manually reassign disks to the new controller's system ID before you return the system to normal operating condition.

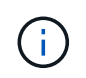

#### About this task

This procedure applies only to systems that are in a stand-alone configuration.

#### Steps

- If you have not already done so, reboot the *replacement* node, interrupt the boot process by pressing Ctrl-C, and then select the option to boot to Maintenance mode from the displayed menu.
- 2. You must enter Y when prompted to override the system ID due to a system ID mismatch.
- 3. View the system IDs: disk show -a
- 4. You should make a note of the old system ID, which is displayed as part of the disk owner column.

The following example shows the old system ID of 118073209:

```
*> disk show -a
Local System ID: 118065481
DISK OWNER POOL SERIAL NUMBER HOME
disk_name system-1 (118073209) Pool0 J8XJE9LC system-1
(118073209)
disk_name system-1 (118073209) Pool0 J8Y478RC system-1
(118073209)
.
.
.
```

- 5. Reassign disk ownership by using the system ID information obtained from the disk show command: disk reassign -s old system ID disk reassign -s 118073209
- 6. Verify that the disks were assigned correctly: disk show -a

The disks belonging to the replacement node should show the new system ID. The following example now show the disks owned by system-1 the new system ID, 118065481:

7. If your storage system has Storage or Volume Encryption configured, you must restore Storage or Volume Encryption functionality by using one of the following procedures, depending on whether you are using onboard or external key management:

- Restore onboard key management encryption keys
- Restore external key management encryption keys
- 8. Boot the node: boot\_ontap

#### Option 3: Manually reassign the system ID on systems in a two-node MetroCluster configuration

In a two-node MetroCluster configuration running ONTAP, you must manually reassign disks to the new controller's system ID before you return the system to normal operating condition.

#### About this task

This procedure applies only to systems in a two-node MetroCluster configuration running ONTAP.

You must be sure to issue the commands in this procedure on the correct node:

- The *impaired* node is the node on which you are performing maintenance.
- The *replacement* node is the new node that replaced the impaired node as part of this procedure.
- The *healthy* node is the DR partner of the impaired node.

#### Steps

1. If you have not already done so, reboot the *replacement* node, interrupt the boot process by entering Ctrl-C, and then select the option to boot to Maintenance mode from the displayed menu.

You must enter Y when prompted to override the system ID due to a system ID mismatch.

 View the old system IDs from the healthy node: `metrocluster node show -fields nodesystemid,dr-partner-systemid`

In this example, the Node\_B\_1 is the old node, with the old system ID of 118073209:

| dr-group-id of partner-syste   | cluster<br>emid             | node | nc     | ode-systemid dr- |
|--------------------------------|-----------------------------|------|--------|------------------|
|                                |                             |      |        |                  |
| 1<br>118073209                 | Cluster_A                   | Noo  | de_A_1 | 536872914        |
| 1<br>536872914<br>2 entries we | Cluster_B<br>ere displayed. | No   | de_B_1 | 118073209        |

3. View the new system ID at the Maintenance mode prompt on the impaired node: disk show

In this example, the new system ID is 118065481:

```
Local System ID: 118065481
```

4. Reassign disk ownership (for FAS systems) or LUN ownership (for FlexArray systems), by using the system ID information obtained from the disk show command: disk reassign -s old system ID

In the case of the preceding example, the command is: disk reassign -s 118073209

You can respond Y when prompted to continue.

5. Verify that the disks (or FlexArray LUNs) were assigned correctly: disk show -a

Verify that the disks belonging to the *replacement* node show the new system ID for the *replacement* node. In the following example, the disks owned by system-1 now show the new system ID, 118065481:

- 6. From the healthy node, verify that any coredumps are saved:
  - a. Change to the advanced privilege level: set -privilege advanced

You can respond Y when prompted to continue into advanced mode. The advanced mode prompt appears (\*>).

b. Verify that the coredumps are saved: system node run -node *local-node-name* partner savecore

If the command output indicates that savecore is in progress, wait for savecore to complete before issuing the giveback. You can monitor the progress of the savecore using the system node run -node *local-node-name* partner savecore -s command.</info>.

- c. Return to the admin privilege level: set -privilege admin
- If the *replacement* node is in Maintenance mode (showing the \*> prompt), exit Maintenance mode and go to the LOADER prompt: halt
- 8. Boot the *replacement* node: boot\_ontap
- 9. After the replacement node has fully booted, perform a switchback: metrocluster switchback
- 10. Verify the MetroCluster configuration: metrocluster node show fields configuration-state

| <pre>node1_siteA::&gt; metrocluster node show -fields configuration-state</pre> |              |                     |  |
|---------------------------------------------------------------------------------|--------------|---------------------|--|
| dr-group-id                                                                     | cluster node | configuration-state |  |
|                                                                                 |              |                     |  |
| 1 node1_siteA                                                                   | node1mcc-001 | configured          |  |
| 1 node1_siteA                                                                   | node1mcc-002 | configured          |  |
| 1 node1_siteB                                                                   | node1mcc-003 | configured          |  |
| 1 node1_siteB                                                                   | node1mcc-004 | configured          |  |
| 4 entries were displayed.                                                       |              |                     |  |

- 11. Verify the operation of the MetroCluster configuration in Data ONTAP:
  - a. Check for any health alerts on both clusters: system health alert show
  - b. Confirm that the MetroCluster is configured and in normal mode: metrocluster show
  - c. Perform a MetroCluster check: metrocluster check run
  - d. Display the results of the MetroCluster check: metrocluster check show
  - e. Run Config Advisor. Go to the Config Advisor page on the NetApp Support Site at support.netapp.com/NOW/download/tools/config\_advisor/.

After running Config Advisor, review the tool's output and follow the recommendations in the output to address any issues discovered.

- 12. Simulate a switchover operation:
  - a. From any node's prompt, change to the advanced privilege level: set -privilege advanced

You need to respond with  $_{\rm Y}$  when prompted to continue into advanced mode and see the advanced mode prompt (\*>).

- b. Perform the switchback operation with the -simulate parameter: metrocluster switchover -simulate
- c. Return to the admin privilege level: set -privilege admin

## **Complete system restoration - ASA A150**

To restore your system to full operation, you must restore the NetApp Storage Encryption configuration (if necessary), and install licenses for the new controller, and return the failed part to NetApp, as described in the RMA instructions shipped with the kit.

## Step 1: Install licenses for the replacement controller in ONTAP

You must install new licenses for the *replacement* node if the impaired node was using ONTAP features that require a standard (node-locked) license. For features with standard licenses, each node in the cluster should have its own key for the feature.

#### About this task

Until you install license keys, features requiring standard licenses continue to be available to the *replacement* node. However, if the impaired node was the only node in the cluster with a license for the feature, no configuration changes to the feature are allowed. Also, using unlicensed features on the node might put you out of compliance with your license agreement, so you should install the replacement license key or keys on the *replacement* node as soon as possible.

#### Before you begin

The licenses keys must be in the 28-character format.

You have a 90-day grace period in which to install the license keys. After the grace period, all old licenses are invalidated. After a valid license key is installed, you have 24 hours to install all of the keys before the grace period ends.

#### Steps

1. If you need new license keys, obtain replacement license keys on the NetApp Support Site in the My Support section under Software licenses.

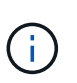

The new license keys that you require are automatically generated and sent to the email address on file. If you fail to receive the email with the license keys within 30 days, you should contact technical support.

- 2. Install each license key: system license add -license-code license-key, license-key...
- 3. Remove the old licenses, if desired:
  - a. Check for unused licenses: license clean-up -unused -simulate
  - b. If the list looks correct, remove the unused licenses: license clean-up -unused

## Step 2: Verify LIFs and register the serial number

Before returning the *replacement* node to service, you should verify that the LIFs are on their home ports, and register the serial number of the *replacement* node if AutoSupport is enabled, and reset automatic giveback.

#### Steps

1. Verify that the logical interfaces are reporting to their home server and ports: network interface show -is-home false

If any LIFs are listed as false, revert them to their home ports: network interface revert -vserver
\* -lif \*

- 2. Register the system serial number with NetApp Support.
  - If AutoSupport is enabled, send an AutoSupport message to register the serial number.
  - If AutoSupport is not enabled, call NetApp Support to register the serial number.
- 3. If an AutoSupport maintenance window was triggered, end it by using the system node autosupport invoke -node \* -type all -message MAINT=END command.
- 4. If automatic giveback was disabled, reenable it: storage failover modify -node local -auto -giveback true

## Step 3: Switch back aggregates in a two-node MetroCluster configuration

After you have completed the FRU replacement in a two-node MetroCluster configuration, you can perform the MetroCluster switchback operation. This returns the configuration to its normal operating state, with the sync-source storage virtual machines (SVMs) on the formerly impaired site now active and serving data from the local disk pools.

This task only applies to two-node MetroCluster configurations.

#### Steps

1. Verify that all nodes are in the enabled state: metrocluster node show

- 2. Verify that resynchronization is complete on all SVMs: metrocluster vserver show
- 3. Verify that any automatic LIF migrations being performed by the healing operations were completed successfully: metrocluster check lif show
- 4. Perform the switchback by using the metrocluster switchback command from any node in the surviving cluster.
- 5. Verify that the switchback operation has completed: metrocluster show

The switchback operation is still running when a cluster is in the waiting-for-switchback state:

```
cluster_B::> metrocluster show
Cluster Configuration State Mode
------
Local: cluster_B configured switchover
Remote: cluster_A configured waiting-for-switchback
```

The switchback operation is complete when the clusters are in the normal state.:

```
cluster_B::> metrocluster show
Cluster Configuration State Mode
Local: cluster_B configured normal
Remote: cluster_A configured normal
```

If a switchback is taking a long time to finish, you can check on the status of in-progress baselines by using the metrocluster config-replication resync-status show command.

6. Reestablish any SnapMirror or SnapVault configurations.

### Step 4: Return the failed part to NetApp

Return the failed part to NetApp, as described in the RMA instructions shipped with the kit. See the Part Return & Replacements page for further information.

#### **Copyright information**

Copyright © 2024 NetApp, Inc. All Rights Reserved. Printed in the U.S. No part of this document covered by copyright may be reproduced in any form or by any means—graphic, electronic, or mechanical, including photocopying, recording, taping, or storage in an electronic retrieval system—without prior written permission of the copyright owner.

Software derived from copyrighted NetApp material is subject to the following license and disclaimer:

THIS SOFTWARE IS PROVIDED BY NETAPP "AS IS" AND WITHOUT ANY EXPRESS OR IMPLIED WARRANTIES, INCLUDING, BUT NOT LIMITED TO, THE IMPLIED WARRANTIES OF MERCHANTABILITY AND FITNESS FOR A PARTICULAR PURPOSE, WHICH ARE HEREBY DISCLAIMED. IN NO EVENT SHALL NETAPP BE LIABLE FOR ANY DIRECT, INDIRECT, INCIDENTAL, SPECIAL, EXEMPLARY, OR CONSEQUENTIAL DAMAGES (INCLUDING, BUT NOT LIMITED TO, PROCUREMENT OF SUBSTITUTE GOODS OR SERVICES; LOSS OF USE, DATA, OR PROFITS; OR BUSINESS INTERRUPTION) HOWEVER CAUSED AND ON ANY THEORY OF LIABILITY, WHETHER IN CONTRACT, STRICT LIABILITY, OR TORT (INCLUDING NEGLIGENCE OR OTHERWISE) ARISING IN ANY WAY OUT OF THE USE OF THIS SOFTWARE, EVEN IF ADVISED OF THE POSSIBILITY OF SUCH DAMAGE.

NetApp reserves the right to change any products described herein at any time, and without notice. NetApp assumes no responsibility or liability arising from the use of products described herein, except as expressly agreed to in writing by NetApp. The use or purchase of this product does not convey a license under any patent rights, trademark rights, or any other intellectual property rights of NetApp.

The product described in this manual may be protected by one or more U.S. patents, foreign patents, or pending applications.

LIMITED RIGHTS LEGEND: Use, duplication, or disclosure by the government is subject to restrictions as set forth in subparagraph (b)(3) of the Rights in Technical Data -Noncommercial Items at DFARS 252.227-7013 (FEB 2014) and FAR 52.227-19 (DEC 2007).

Data contained herein pertains to a commercial product and/or commercial service (as defined in FAR 2.101) and is proprietary to NetApp, Inc. All NetApp technical data and computer software provided under this Agreement is commercial in nature and developed solely at private expense. The U.S. Government has a non-exclusive, non-transferrable, nonsublicensable, worldwide, limited irrevocable license to use the Data only in connection with and in support of the U.S. Government contract under which the Data was delivered. Except as provided herein, the Data may not be used, disclosed, reproduced, modified, performed, or displayed without the prior written approval of NetApp, Inc. United States Government license rights for the Department of Defense are limited to those rights identified in DFARS clause 252.227-7015(b) (FEB 2014).

#### **Trademark information**

NETAPP, the NETAPP logo, and the marks listed at http://www.netapp.com/TM are trademarks of NetApp, Inc. Other company and product names may be trademarks of their respective owners.